## Protecting God's Children 4.0 Online Awareness Training for the Dioceses of Buffalo

To enroll for the training:

- 1. Go to the <u>www.virtus.org</u> website and click on First Time Registrant
- 2. Select Begin the registration process:
- 3. Select Buffalo, NY (Diocese) from the drop-down list and click Select
- 4. Click **No** on the Have you previously registered with VIRTUS screen
- 5. The next step is to create a <u>unique</u> User ID (minimum length 4) and a Password (minimum length is 8)
- 6. After creating a User ID and Password, enter your name, address, email, phone, etc.
- 7. Choose Notre Dame Academy (Buffalo) as your Primary Location
- 8. Choose Volunteer as the primary role
- 9. In the Title or Position of Service box enter: **Parent Volunteer**
- 10. If you volunteer at any other locations you can add them on the next page, otherwise choose **No**
- 11. Choose **Yes** for the first question and you can answer **No** to the following questions. Then click Continue
- 12. You will be asked to read and sign the Code of Conduct AND the Uniform Release Authorization (background check)
- 13. Choose I am required to participate in BOTH training and a background check and click continue
- 14. Choose if you would like the training in English (Buffalo) or Spanish
- 15. You will confirm their information and will be directed to the background check website "<u>fastraxselect.com</u>" to complete their background check.
- 16. Then login to Virtus and your account will show that an online training has been assigned.
- 17. Click on the "Current Training box and the assigned training will show on the next screen. Click on the training link to begin.